# Änderung der Beiträge zur automatischen Umstellung von Jugendliche zu Erwachsenenbeiträge

## Hintergrund:

Bislang wurde im DLRG Manager für Beiträge nach Jugendlich- und Erwachsenenbeiträge unterschieden. Mit der möglichen Einstellung der Altersprüfung kann man zwar recht einfach ermitteln, wann jugendliche Mitglieder zu Erwachsene Mitglieder wechseln müssen, jedoch ist in dieser Art der Wechsel händisch vorzunehmen. Alternativ zu dieser Art, kann über die Konfiguration der Beiträge der Wechsel von jugendlichen Einzelmitgliedern zu erwachsenen Einzelmitgliedern automatisch erfolgen.

Diese Anleitung beschreibt, wie man bei bestehender Konfiguration diese Umstellung vornehmen kann. Zu Beginn eine kurze Gegenüberstellung der beiden Arten der Beitragsarten.

| Herkömmliches manuelles System                                                                                                    | Automatisches System                                                                                                    |
|----------------------------------------------------------------------------------------------------|----------------------------------------------------------------------------------------------------|
| Nur für Einzelmitgliedschaften – es macht keinen Sinn, dieses bei<br>Familien einzusetzen, da bei einem Wechsel von jugendlichem<br>Familienmitglied in Erwachsenes Familienmitglied der Ausschluss aus der<br>Familie und ggf. die Beendigung der Familienmitgliedschaft verbunden ist.<br>Das kann man nicht über dieses System abbilden. | Nur für Einzelmitgliedschaften – es macht keinen Sinn, dieses bei<br>Familien einzusetzen, da bei einem Wechsel von jugendlichem<br>Familienmitglied in Erwachsenes Familienmitglied der Ausschluss aus der<br>Familie und ggf. die Beendigung der Familienmitgliedschaft verbunden ist.<br>Das kann man nicht über dieses System abbilden. |
| Manuell durchzuführender Wechsel der Beiträge bei <b>Einzelmitglieder</b> in Erwachsenenbeitrag.                                                                                                    | Der Beitrag wechselt automatisch in Abhängigkeit des Alters eines<br>Mitglieds, wie es in der Altersprüfung angegeben wird.                                                                                                    |
| Einfach möglich, die Mitglieder über den Wechsel und den geänderten Beitrag zu informieren – Transparenz.                                                                                                    | Die Ermittlung, welche Mitglieder von dem automatischen Wechsel<br>betroffen sind, ist etwas aufwändiger und daher ist es schwieriger, die<br>Transparenz umzusetzen.                                                                                                    |
| Bei ,Sonderbeiträgen' wie z.B. für Auszubildene oder Studenten besteht eine gute Kontrolle über die Umstellung.                                                                                                    | Bei ,Sonderbeiträgen' wie z.B. für Auszubildene oder Studenten werden<br>diese unabhängig und mit Erwachsenenbeiträgen abgerechnet, sobald<br>diese das entsprechende Alter erreicht haben. Eine manuelle<br>Nachbearbeitung wäre dann notwendig.                                                                                           |

# Grundvoraussetzung:

Rechte (nur bei Änderung bestehender Beitragszuordnungen - wenn den Mitgliedern bereits Beiträge zugeordnet sind)

Zur Änderung bestehender Beitragszuordnungen muss der Benutzer das Recht ,Beitragsverwaltung – Sammelbearbeitung durchführen' freigeschaltet haben. Gegebenenfalls kann dieses Recht durch das Multiplikatoren-Team oder auch dem jeweiligen Gliederungsadministrator zugewiesen werden.

Auf der jeweils zuständigen Ebene in "Einstellungen – Benutzerverwaltung – Benutzergruppen"

| s Einstellungen - Hilfe   |     |                                 |
|---------------------------|-----|---------------------------------|
| Adressen / Kontakte       | •   |                                 |
| Basiseinstellungen        |     |                                 |
| Sei Beiträge              |     | 24 Instrumente verfügbar        |
| Benutzerverwaltung        | ~   | Benutzer / Hierarchieverwaltung |
| Se Dokumentenverwaltung   | •   | Benutzergruppen                 |
| Finanzen                  | +   | Brief- /E-Mail-Signaturen       |
| Homepagemodule            | •   | Individuelle Benutzerfelder     |
| Individuelle Leistungen   |     | Rechte für Standardfelder       |
| Individuelle Datenfelder  |     | Stellenbezeichnungen            |
| Passwort / Authentifizier | ung |                                 |
| Spenden                   | •   |                                 |
| Spezialmodule             | •   |                                 |
| Systemparameter           |     |                                 |

Dann die jeweilige Benutzergruppe aus der linken Liste auswählen, in der das Recht benötigt wird, bzw. die das Recht zugewiesen werden soll. Im Bereich ,Beitragsverwaltung' ist das Recht NICHT zugewiesen, wenn es in der linken Liste erscheint (Verfügbare Rechte). Erscheint es bereits in der rechten Liste, ist es bereits zugewiesen. Das Feld markieren und über den Button "zuweisen" in die rechte Liste schieben:

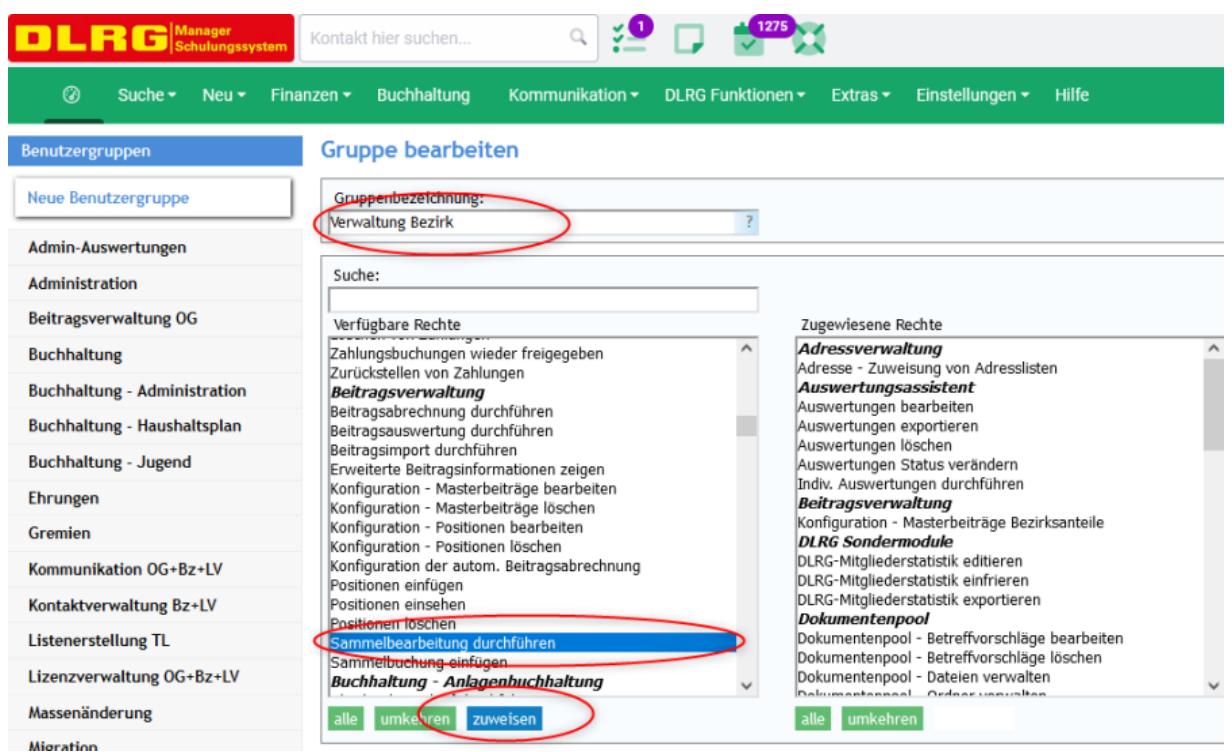

Zum Ende dann noch die Änderungen speichern:

|                              | Suche:                                                                               |              |                                                                                             |
|------------------------------|--------------------------------------------------------------------------------------|--------------|---------------------------------------------------------------------------------------------|
| Benutzergruppen              | L                                                                                    |              |                                                                                             |
| Neue Benutzergruppe          | Verfügbare Rechte<br>Zahlungsbuchungen wieder freigegeben                            | ^            | Zugewiesene Rechte Adressverwaltung Adresslisten                                            |
| Admin-Auswertungen           | Beitragsverwaltung<br>Beitragsverwaltung<br>Beitragsabrechnung durchführen           |              | Auswertungsassistent<br>Auswertungen bearbeiten                                             |
| Administration               | Beitragsauswertung durchführen<br>Beitragsimport durchführen                         |              | Auswertungen exportieren<br>Auswertungen löschen                                            |
| Beitragsverwaltung OG        | Erweiterte Beitragsinformationen zeigen<br>Konfiguration - Masterbeiträge bearbeiten |              | Auswertungen Status verändern<br>Indiv. Auswertungen durchführen                            |
| Buchhaltung                  | Konfiguration - Masterbeiträge löschen<br>Konfiguration - Positionen bearbeiten      |              | Beitragsverwaltung<br>Konfiguration - Masterbeiträge Bezirksanteile                         |
| Buchhaltung - Administration | Konfiguration - Positionen löschen<br>Konfiguration der autom. Beitragsabrechnung    | C            | Sammelbearbeitung durchführen DLRG Sondermodule                                             |
| Buchhaltung - Haushaltsplan  | Positionen einfügen<br>Positionen einsehen                                           |              | DLRG-Mitgliederstatistik editieren<br>DLRG-Mitgliederstatistik einfrieren                   |
| Buchhaltung - Jugend         | Positionen löschen<br>Sammelbuchung einfügen                                         |              | DLRG-Mitgliederstatistik exportieren<br>Dokumentenpool                                      |
| Ehrungen                     | Buchhaltung - Anlagenbuchhaltung<br>Abschreibungslauf durchführen                    |              | Dokumentenpool - Betreffvorschläge bearbeiten<br>Dokumentenpool - Betreffvorschläge löschen |
| Gremien                      | Anlagen buchen<br>Anlagen-Grunddaten konfiguriseren                                  | $\checkmark$ | Dokumentenpool - Dateien verwalten<br>Dokumentenpool - Ordner verwalten                     |
| Kommunikation OG+Bz+LV       | alle umkehren zuweisen                                                               |              | alle umkehren                                                                               |
| Kontaktverwaltung Bz+LV      |                                                                                      |              |                                                                                             |
| Listenerstellung TL          | Geschäftsbereiche                                                                    |              |                                                                                             |
| Lizenzverwaltung OG+Bz+LV    |                                                                                      |              |                                                                                             |
| Massenänderung               | Landesverband Nordrhein e. Y.                                                        |              |                                                                                             |
| Migration                    |                                                                                      |              |                                                                                             |
| Mitgliederbetreuung OG       |                                                                                      |              |                                                                                             |
| Mitgliederverwaltung OG      |                                                                                      |              |                                                                                             |
| Rest-API-Verbandsmeldung     |                                                                                      |              |                                                                                             |
| Verwaltung Bezirk            |                                                                                      |              |                                                                                             |
| Verwaltung LV                | • O 🗹 🗆 🖒 0 von 1 ausgewählt                                                         |              |                                                                                             |
| Verwaltung OG                |                                                                                      |              |                                                                                             |
|                              | Adressrechte                                                                         |              |                                                                                             |
|                              |                                                                                      |              |                                                                                             |
|                              | Adressrecht Nicht Mitgliederverwaltung                                               | _            |                                                                                             |
|                              | Bezirk Aachenie.v.      Rezirk Roop e V                                              |              |                                                                                             |
|                              | Bezirk Duisburg e.V.                                                                 |              |                                                                                             |
|                              | Bezirk Duisburg e.V.                                                                 |              |                                                                                             |
|                              | Bezirk Düsseldorf e.V.                                                               |              |                                                                                             |
|                              | Revirk Essen e V                                                                     | ~            |                                                                                             |
| /                            | 0 von 375 a                                                                          | usgewählt    |                                                                                             |
| (                            | speichern löschen                                                                    |              |                                                                                             |

ACHTUNG: Die Zuweisung dieses Rechtes in den Gliederungen ist nicht ohne Risiko. Damit lassen sich viele Beiträge sehr einfach in andere Beiträge zusammenfassen oder zu ändern. Diese Änderungen sind nicht so einfach rückgängig zu machen bzw. nur in aufwändiger Handarbeit.

# Anpassung der Beitragsarten (auch möglich, bevor Mitglieder importiert oder aus Vorsystemen übernommen werden).

Es gibt getrennte Beitragsgruppen für jugendliche Einzelmitglieder und erwachsene Einzelmitglieder:

|                              | Kontakt hier suchen   | ۹ 🗖                 |
|------------------------------|-----------------------|---------------------|
| Ø Suche - Neu - Fi           | inanzen 👻 Buchhaltung | Kommunikation -     |
| Beitragsverwaltung Beitrag   | sverwaltung-Übersicht | Grunddaten Beitrags |
| Beitragsverwaltung           |                       |                     |
| Neue Beitragsgruppe anlegen  |                       |                     |
| Hartefallregelung Beitrage   |                       |                     |
| Mitgliedsbeiträge Migration  | ۲                     |                     |
| Mitgliedsbeiträge Standard   | ۲                     |                     |
| Beitrag Behörden             | ۲                     |                     |
| Beitrag Ehrenmitglied        | ۲                     |                     |
| Beitrag Erwachsene           | ۲                     |                     |
| Beitrag Familien             | ۲                     |                     |
| Beitrag Jugendliche          | ۲                     |                     |
| 📄 Beitrag Körperschaften     | ۲                     |                     |
| Beitrag Vereine              | ۲                     |                     |
| Beitragsfreies Ehrenmitglied | ۲                     |                     |

Innerhalb der einzelnen Beitragsarten ist jeweils ein Beitragspreis angelegt:

| <b>DLRG</b> Manager<br>Schulungssystem            | t hier suchen |
|---------------------------------------------------|---------------|
| Ø Suche ▼ Neu ▼ Finanzen ▼                        | Buchhaltung   |
| Beitragsverwaltung Beitragsverwaltur              | ng-Übersicht  |
| Beitragsverwaltung<br>Neue Beitragsgruppe anlegen | Ŷ             |
| 📄 Härtefallregelung Beiträge                      | ۲             |
| Mitgliedsbeiträge Migration                       | ۲             |
| Mitgliedsbeiträge Standard                        | ۲             |
| 📄 Beitrag Behörden                                | ۲             |
| Beitrag Ehrenmitglied                             | ۲             |
| Beitrag Erwachsene                                | ۲             |
| Jahresbeitrag Erwachsener                         | •             |
| Beitrag Familien                                  | ۲             |
| Beitrag Jugendliche                               | ۲             |
| Jahresbeitrag Jugendliche                         | •             |
| Beitrag Körperschaften                            | ۲             |
| Beitrag Vereine                                   | ۲             |
| Beitragsfreies Ehrenmitglied                      |               |

# Änderung der Beitragsgruppen und Beitragspreise:

Dieser Schritt passt die bestehenden Beitragsarten auf die geänderte Verarbeitung an. Dieser Schritt kann auch vor einem Mitgliederimport erfolgen, somit können neu importierte Mitglieder von vornherein dieser Automatik zugewiesen werden. Menü "Einstellungen – Beiträge" öffnen:

| n - Extras    | Einstellungen - Hilfe     |     |                               |               |
|---------------|---------------------------|-----|-------------------------------|---------------|
| utomatische B | Adressen / Kontakte       | •   | tion Beitragssammelpositionen | Beitragsvorla |
|               | Basiseinstellungen        |     |                               |               |
| <             | Beiträge                  |     | >                             |               |
|               | Benutzerverwaltung        | ٠   |                               |               |
|               | Dokumentenverwaltung      | ٠   |                               |               |
|               | Finanzen                  | ٠   |                               |               |
|               | Homepagemodule            | ٠   |                               |               |
|               | Individuelle Leistungen   |     |                               |               |
|               | Individuelle Datenfelder  |     |                               |               |
|               | Passwort / Authentifizier | ung |                               |               |

#### Anpassung des Beitragspreises für erwachsenen Einzelmitgliedschaft:

In der Liste die Beitragsgruppe ,"Mitgliedsbeiträge Standard" öffnen und in der Beitragsposition "Beitrag Erwachsene" das Kontextmenü mit einem Rechtsklick öffnen. Darin dann "Beitragsposition bearbeiten" auswählen:

| Beitragsverwaltung           | Beitragsverwaltung-Übersio | cht | Grunddaten Beitragsab |
|------------------------------|----------------------------|-----|-----------------------|
| Beitragsverwaltung           |                            |     |                       |
| Neue Beitragsgruppe anlegen  |                            |     |                       |
| 📄 Härtefallregelung Beiträge |                            |     |                       |
| Mitgliedsbeiträge Migratio   | n                          |     |                       |
| Mitgliedsbeiträge Standard   | I                          |     |                       |
| 📄 Beitrag Behörden           |                            |     |                       |
| Beitrag Ehrenmitglied        |                            |     |                       |
| Beitrag Erwatter             |                            |     |                       |
| Beitrags                     | position bearbeiten        |     |                       |
| Jahresb Beitrogs             | position löschen           |     |                       |
| Beitrag Fam Neuen B          | eitragspreis anlegen       |     |                       |
| 🖿 Beitrag Jugendliche        |                            |     |                       |
| 📄 Beitrag Körperschafter     | 1                          |     |                       |

Folgende Felder ändern bzw. die Einstellung kontrollieren:

- Bezeichnung: ,Beitrag Erwachsene' --> ,Einzelmitgliedschaft'
- Zahlungsweise: ,jährlich'
- Altersprüfung aktiv: ,AN'
- Erlöskonto: ,21100'

 $\ldots$  alle anderen Einträge sind für diese Umstellung nicht von Belang. , Speichern' !

#### Beitragsposition bearbeiten

| Grunddaten                                |                          |
|-------------------------------------------|--------------------------|
| Bezeichnung                               | Beitrag Erwachsene       |
| Geschäftsbereich                          | Schulungsortsgruppe_01 v |
| Zahlungsweise                             | jährlich v               |
| Abrechnung Rumpfbeitrag                   | Monatlich v ?            |
| Laufzeit                                  | unbefristet v            |
| Beitragsposition für Neuanlage<br>sperren |                          |
| Altersprüfung aktiv                       |                          |
| Spendenfähig                              |                          |
| Spendenart:                               | Spende aus Beitrag 🗸     |
| Für Beitragsprüfung verwenden:            | Ja v                     |
| Position ist:                             | ×                        |
| Familienbeitrag:                          | Nein v ?                 |
| Buchhaltungsdaten (nur relevant           | für Export)              |
| Erlöskonto                                | 21100                    |
| Steuerschlüssel                           | 0 Inst                   |
| Kostenstelle                              | 0                        |
| Auswertungskennziffer                     |                          |
| speichern löschen                         | 1                        |

Danach dann den Beitragspreis für die Erwachsenen Einzelmitglieder anpassen: Dazu in der Beitragsgruppe die neue Beitragsposition "Einzelmitgliedschaft" einfach anklicken. Es öffnet sich dann der Eintrag für den Beitragspreis, der mit einem einfachen klick geöffnet werden kann:

| Beitragsverwaltung           | Beitragspreis bearbeiten                                                                                                 |
|------------------------------|----------------------------------------------------------------------------------------------------|
| Neue Beitragsgruppe anlegen  | Rezeichnung auf der Rechnung                                                                                             |
| Härtefallregelung Beiträge   | Rechnungstext     [AFAELLIG]-[FAELLIG]                                                                                   |
| Mitgliedsbeiträge Migration  | Verfügbare Platzhalter:     -[AFAELLIG] = Anfang des                                                                     |
| Mitgliedsbeiträge Standard   | Fälligkeitszeitraums<br>-[FAELLIG] = Ende des<br>Fälligkeitszeitraums                                                    |
| 🖿 Beitrag Behörden           | -[KOMMENTAR] = Gibt den<br>Kommentar der Beitragsposition<br>zurück zurück                                               |
| Beitrag Ehrenmitglied        | VOLLER_NAME] = Gibt Vor- und     Nachnamen zurück     //Rei gewählter Zeetrale einer                                     |
| 📄 Beitrag Familien           | Firmenkontakts wird hier der<br>Firmenname ausgegeben)                                                                   |
| Beitrag Jugendliche          | -[NR] = Nr. des Mitglieds<br>-[VOLLER_NAME_PERSON] = Gibt<br>immer den Vor- und Nachnamen                                |
| Beitrag Körperschaften       | einer Firma als Apprechartner                                                                                            |
| Beitrag Vereine              | <pre>inter-initial of endpices part of the<br/>hinterlegt ist<br/>-[ANSCHRIFT_PERSON] = Gibt<br/>discussed for the</pre> |
| Beitragsfreies Ehrenmitglied | Beitragspflichtigen aus<br>-[TITEL_PERSON] = Gibt den                                                                    |
| Einzelmitgliedschaft         | akademischen Titel des<br>Beitragspflichtigen aus                                                                        |
| Jahresbeitrag Erwachsener    | Preis         [30,00] €           MwSt         [0,0] %                                                                   |
| 🖿 Test                       | Mindestalter                                                                                                    |
|                              | Maximalalter 99 Jahre                                                                                                    |

Die oberste Zeile beinhaltet den Text, der auf der Rechnung des Mitglieds erscheint. Dieser sollte angepasst werden. Vorschlag: "Jahresbeitrag Einzelmitgliedschaft erwachsener".

Den Preis für die jeweilige Gliederung anpassen.

Wichtig: Die Altersgrenze anpassen; für Erwachsene meist 19 – 105 Jahre. Nach Änderungen bitte "speichern"

#### Erstellung des Beitragspreises für jugendliche Einzelmitgliedschaft:

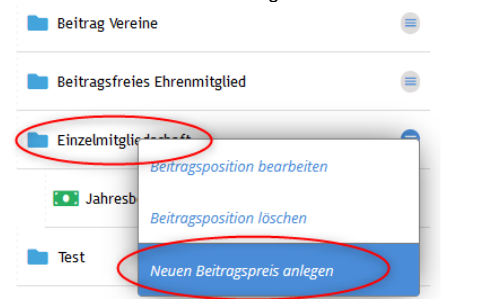

Im Kontextmenü für Einzelmitgliedschaft kann ein neuer Beitragspreis angelegt werden:

In der daraufhin erscheinenden Maske werden die Einträge für die jugendlichen Einzelmitgliedschaften hinterlegt.

| Bezeichnung auf der Rechnung 🤇  | Jahresbeitrag Einzelmitgliedschaft jugendlich |
|---------------------------------|-----------------------------------------------|
| Rechnungstext                   | Leistungszeitraum: [AFAELLIG]-[FAELLIG]       |
| Verfügbare Platzhalter:         |                                               |
| [AFAELLIG] = Anfang des         |                                               |
| Fälligkeitszeitraums            |                                               |
| -[FAELLIG] = Ende des           |                                               |
| Fälligkeitszeitraums            |                                               |
| -[KOMMENTAR] = Gibt den         |                                               |
| Kommentar der Beitragsposition  |                                               |
| zurück zurück                   |                                               |
| -[VOLLER_NAME] = Gibt Vor- und  |                                               |
| Nachnamen zurück                |                                               |
| (Bei gewählter Zentrale eines   |                                               |
| Firmenkontakts wird hier der    |                                               |
| Firmenname ausgegeben)          |                                               |
| -[NR] = Nr. des Mitglieds       |                                               |
| [VOLLER_NAME_PERSON] = Gibt     | le le                                         |
| immer den Vor- und Nachnamen    |                                               |
| des zugeordneten Kontakts       |                                               |
| zurück, außer wenn die Zentrale |                                               |
| einer Firma als Ansprechpartner |                                               |
| hinterlegt ist                  |                                               |
| -[ANSCHRIFT_PERSON] = Gibt      |                                               |
| die Anschrift des               |                                               |
| Beitragspflichtigen aus         |                                               |
| -[TITEL_PERSON] = Gibt den      |                                               |
| akademischen Titel des          |                                               |
| Beitragspflichtigen aus         |                                               |
| Preis                           | 25 €                                          |
| MwSt                            | 0 %                                           |
| Mindestalter                    | 0 Jahre                                       |
| Maximalalter                    | 18 Jahre                                      |

Wichtig hierbei ist, eine eindeutige Bezeichnung einzutragen, so wie den richtigen, passenden Preis. Essenziell ist es, die Altersgrenzen korrekt einzutragen, hier 0 - 18 Jahre.

Nach den Einträgen "speichern" nicht vergessen.

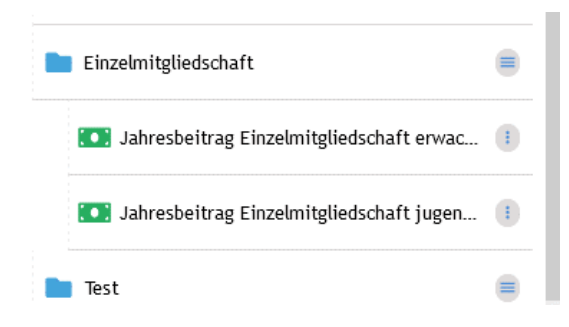

In dieser Einstellung findet die Umstellung in dem Jahr statt, in der das jugendliche Mitglied 19 Jahre alt wird, unabhängig vom Alter des Mitgliedglieds am Tag der Abrechnung. Abweichungen von dieser Methode sind dementsprechend einzustellen.

#### Beitragsposition "Jugendliche" anpassen.

Die Beitragsposition "Beitrag Jugendliche wird nun nicht mehr benötigt. Diese sollte zu diesem Zeitpunkt (noch) nicht gelöscht werden. Diese Beitragsposition kann auch nicht gelöscht werden.

Umbenennen: In der Liste die Beitragsgruppe ,"Mitgliedsbeiträge Standard" öffnen und in der Beitragsposition "Beitrag Jugendliche" das Kontextmenü mit einem Rechtsklick öffnen. Darin dann "Beitragsposition bearbeiten" auswählen:

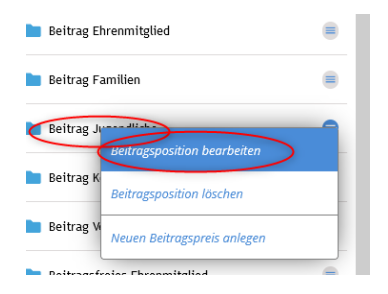

Da diese Beitragsposition nicht mehr benötigt wird, genügt es, den Text zu ändern und kenntlich zu machen, dass dieser nicht mehr benötigt wird. Er kann nach der Umstellung auch für andere Beitragspositionen genutzt werden und dementsprechend angepasst werden. Die neue Bezeichnung sollte eindeutig sein z.B. "Nicht Nutzen!" – "speichern" nicht vergessen!

| Neue Beitragsgruppe anlegen   |   | Grunddaten                                |                          |
|-------------------------------|---|-------------------------------------------|--------------------------|
| 🖿 Härtefallregelung Beiträge  |   | Bezeichnung 🤇                             | Nicht Nutzen!            |
| Miteliadekeitettaa Miasabiaa  |   | Geschäftsbereich                          | Schulungsortsgruppe_01 v |
| mitglieospeitrage Migration   | - | Zahlungsweise                             | jährlich v               |
| Mitgliedsbeiträge Standard    |   | Abrechnung Rumpfbeitrag                   | Monatlich   ?            |
|                               |   | Laufzeit                                  | unbefristet ~            |
| Beitrag Behörden              |   | Beitragsposition für Neuanlage<br>sperren |                          |
| Beitrag Ehrenmitglied         |   | Altersprüfung aktiv                       |                          |
| Poltras Camilias              | - | Spendenfähig                              |                          |
| beruag ramitien               | - | Spendenart:                               | Spende aus Beitrag v     |
| Beitrag Körperschaften        |   | Für Beitragsprüfung verwenden:            | Ja v                     |
|                               |   | Position ist:                             | ×                        |
| 💼 Beitrag Vereine             |   | Familienbeitrag:                          | Nein v ?                 |
| Poitragefraige Ebroomitaliad  | - | Buchhaltungsdaten (nur relevant           | t für Export)            |
| Bertragstretes Enretimitigued | - | Erlöskonto                                | 21100                    |
| Einzelmitgliedschaft          |   | Steuerschlüssel                           |                          |
|                               | _ | Kostenstelle                              | 0                        |
| Nicht Nutzen!                 |   | Auswertungskennziffer                     |                          |
| Jahresbeitrag Jugendliche     |   | speichern löschen                         |                          |

Um sicher zu gehen, kann der Beitragspreis in der Beitragsposition auf 0 EUR gesetzt werden. Löschen ist zu diesem Zeitpunkt (wenn bereits zugewiesen) nicht möglich.

# Auswirkungen:

Die Änderungen wirken sich bislang auf die bestehenden Beiträge aus, die an den bestehenden Mitgliedern hinterlegt sind. In erster Linie haben sich die Bezeichnungen geändert: Jugendliche Mitglieder:

| •         | Adressen     | Finanzdat  | ien <del>-</del> | Lebenslauf    | Funktionen  | Αι |
|-----------|--------------|------------|------------------|---------------|-------------|----|
| Beiträg   | e bearbei    | ten        |                  |               |             |    |
| Grundei   | nstellung    | Positionen | Ein              | zelabrechnung | durchführen |    |
| Neue Beit | ragsposition |            |                  |               |             |    |
| Bez       | eichnung:    |            |                  | Kommenta      | ir:         |    |
| Nicl      | nt Nutzen!   |            |                  |               |             |    |

#### Erwachsene Mitglieder:

| Grundeinstellung Positionen | Einzelabrechnung durchführen |  |
|-----------------------------|------------------------------|--|
|                             |                              |  |
| Neue Beitragsposition       |                              |  |
| Bezeichnung:                | Kommentar:                   |  |
| Einzelmitgliedschaft        |                              |  |
|                             |                              |  |

#### Beitragsposition bearbeiten

| Beitragsgruppe<br>Mitgliedsbeiträge Standarc v | Beitrag<br>Einzelmitgliedschaft | Früheste<br>Rechnungserstellung<br>V 01.01.2022 1 | Start Zeitraum              | Beitragstatus<br>Offen v   |  |
|------------------------------------------------|---------------------------------|---------------------------------------------------|-----------------------------|----------------------------|--|
| Rumpfbeitrag aktiv                             | Preis<br>30,00 €                | Zahlungsrhythmus<br>jährlich                      | Ende Zeitraum<br>31.12.2022 | Vertragsende<br>31.12.2099 |  |

In den Beitragsdetail wird jetzt schon der altersabhängige richtige Beitragspreis angezeigt.

# Umstellung der jugendlichen Beiträge in Einzelmitgliedschaft:

Dieser Schritt muss nicht durchgeführt werden, wenn noch keine Mitglieder im DLRG Manager eingespielt sind, z.B. vor Datenimporte. Wenn die jeweiligen Rechte dem Benutzer zugeordnet wurden, kann im Menüpunkt "Extras – Beiträge" eine Beitragssammelbearbeitung vorgenommen werden:

| - Ext | iras 🔹 Einstellungen 🛨 |
|-------|------------------------|
| Au    | fgaben                 |
| Au    | fgaben-Überwachung     |
| Au    | swertungen             |
| Bei   | iträge                 |
| Da    | teiarchiv              |
| — Ehr | rungen                 |
| Ere   | ignisse 🕨              |

In der oberen Zeile den Punkt "Beitragssammelbearbeitung" markieren, zu Erkennen am Strich (grün oder blau) unter dem Menüpunkt. Dann wird die Beitragsgruppe "Mitgliedsbeiträge Standard" und der Beitrag "Nicht Nutzen!", der vorher "Jahresbeitrag Jugendliche" hieß, ausgewählt. Das Feld "Geburtsjahr" bleibt leer. Dann auf den Button "Kontakte Anzeigen" klicken. Daraufhin erscheint eine Liste der Mitglieder, bei denen der Beitrag geändert werden soll.

| Beiträge<br>Beitragsimport            | Beitragssammelzuordnung | Beitragssammelbearbeitung | )                 |
|---------------------------------------|-------------------------|---------------------------|-------------------|
| Beiträge bearbeit                     | en                      |                           |                   |
| Beitragsgruppe<br>Mitgliedsbeiträge S | tandard v Nicht Nutzen! | Geburtsjahr<br>?          | Kontakte anzeigen |
| Mitgliedsnur                          | nmer: Mitglied:         | Strasse                   | Ort               |

Sollte die Liste Mitglieder enthalten, die nicht von der Umstallung betroffen sein sollen, muss der Beitrag bei den betroffenen Mitgliedern vor Änderung einzeln geändert werden, indem ein anderer Beitrag zugeordnet wird.

Am Ender Liste kann jetzt eine "Aktion" ausgewählt werden. In diesem Fall wird die Beitragsposition ersetzt.

ACHTUNG: Diese Änderungen sind nicht so einfach rückgängig zu machen bzw. nur in aufwändiger Handarbeit.

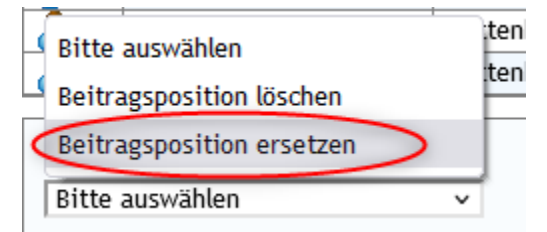

Dann folgende Auswahl treffen:

Neue Beitragsgruppe Mitgliedsbeiträge Standard

Neuer Beitrag Einzelmitgliedschaft

Durch Klicken auf den Button "Aktion durchführen" wird bei allen ehemals "Jahresbeitrag Jugendlicher" = "Nicht Nutzen!" der Beitrag auf "Einzelmitgliedschaft geändert und diese Mitglieder mit den ehemals "Jahresbeitrag Erwachsener" = "Einzelmitgliedschaft" zusammengeführt. Dieser Schritt kann nicht automatisch rückgängig gemacht werden:

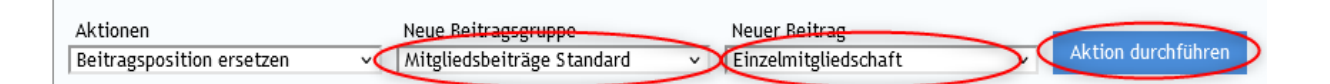

Es erfolgt noch eine Sicherheitsabfrage:

| Durchführung der Aktion                |    |
|----------------------------------------|----|
| Soll diese Aktion durchgeführt werden? |    |
| Nein                                   | Ja |

Die erscheinende Meldung ist etwas irreführend, jedoch kein Grund zur Besorgnis:

# 🔘 Bitte warten! Daten werden abgerechnet

Es wird nichts abgerechnet, sondern die Beiträge werden umgestellt. Zusätzlich erscheint eine Meldung, die die Umstellung bestätigt, inklusive die Anzahl der betroffenen Datensätze.

# Ergebnis:

Das Ergebnis ist jetzt, dass die alten Beiträge "Jahresbeitrag Jugendlicher" = "Nicht Nutzen!" bei allen jugendlichen Einzelmitgliedern beendet wurden und ein neuer Beitrag "Einzelmitgliedschaft" eingetragen ist, der auch bereits den richtigen altersabhängigen Beitragspreis anzeigt:

#### Beiträge bearbeiten

| Grundeinstellung      | Positionen  | Einzelabrechnung durchführen |  |
|-----------------------|-------------|------------------------------|--|
|                       |             |                              |  |
| Neue Beitragsposition |             |                              |  |
| Bezeichnung:          | _           | Kommentar:                   |  |
| Micht Nutzen!         |             |                              |  |
| Einzelmitgliedsch     | <u>naft</u> |                              |  |
|                       |             |                              |  |

#### Beitragsposition bearbeiten

|                              |                      | Früheste                     |                             |                            |
|------------------------------|----------------------|------------------------------|-----------------------------|----------------------------|
| Beitragsgruppe               | Beitrag              | Rechnungserstellung          | Start Zeitraum              | Beitragstatus              |
| Mitgliedsbeiträge Standar( v | Einzelmitgliedschaft | v 01.01.2022                 | 01.01.2022                  | offen v                    |
| Rumpfbeitrag aktiv           | Preis<br>25,00€      | Zahlungsrhythmus<br>jährlich | Ende Zeitraum<br>31.12.2022 | Vertragsende<br>31.12.2099 |
| Kommentar                    |                      |                              |                             |                            |

#### Altdatenimporte:

Bei Datenimporte wird die Beitragsart "Einzelmitgliedschaft" in der Auswahl der zuzuordnenden Beiträge angezeigt.

| Beitragsarten zuordnen                               |                                                 |                           |  |  |  |  |  |  |
|------------------------------------------------------|-------------------------------------------------|---------------------------|--|--|--|--|--|--|
| Datensätze konnten in Zw<br>Zuordnung der Beiträge s | rischentabelle importiert werden. Der f<br>tatt | finale Import findet nach |  |  |  |  |  |  |
| Beitragsart                                          | Neuer Beitrag                                   |                           |  |  |  |  |  |  |
| Erwachsene jährlich 35                               | Keine Zuordnung ~                               |                           |  |  |  |  |  |  |
| Jugendlicher jährlich 28                             | Keine Zuordnung                                 |                           |  |  |  |  |  |  |
| Nächste Beitragsahrechnung:                          | Beitrag Behörden                                |                           |  |  |  |  |  |  |
| Nacifste bertragsabrechnung.                         | Beitrag Ehrenmitglied                           |                           |  |  |  |  |  |  |
| Daten final importieren                              | Beitrag Familien                                |                           |  |  |  |  |  |  |
|                                                      | Beitrag Familien ohne Abbuchung                 |                           |  |  |  |  |  |  |
|                                                      | Beitrag Körperschaften                          |                           |  |  |  |  |  |  |
|                                                      | Beitrag nicht übernehmen                        |                           |  |  |  |  |  |  |
|                                                      | Beitrag Vereine                                 |                           |  |  |  |  |  |  |
|                                                      | Beitragsfreies Ehrenmitglied                    |                           |  |  |  |  |  |  |
| (                                                    | Einzelmitgliedschaft                            |                           |  |  |  |  |  |  |
|                                                      | Härtefall Erwachsene                            |                           |  |  |  |  |  |  |
|                                                      | Härtefall Familien                              |                           |  |  |  |  |  |  |
|                                                      | Härtefall Jugendliche                           |                           |  |  |  |  |  |  |
|                                                      | Nicht Nutzen!                                   |                           |  |  |  |  |  |  |
|                                                      | Test                                            |                           |  |  |  |  |  |  |

Schluss richtig muss, wie im Beispiel ersichtlich, für beide Beitragsarten, jugendlich und erwachsene Mitglieder der Beitrag "Einzelmitgliedschaft" ausgewählt werden:

# Beitragsarten zuordnen

Datensätze konnten in Zwischentabelle importiert werden. Der finale Import findet nach Zuordnung der Beiträge statt

| Beitragsart                 | Neuer Beitrag          |  |  |  |
|-----------------------------|------------------------|--|--|--|
| Erwachsene jährlich 35      | Einzelmitgliedschaft v |  |  |  |
| Jugendlicher jährlich 28    | Einzelmitgliedschaft v |  |  |  |
| Nächste Beitragsabrechnung: | 01.01.2022             |  |  |  |

Daten final importieren

#### Abschlussarbeiten:

Zum Ende können die neuen Beiträge stichprobenweise geprüft werden. In dementsprechenden Auswertungen und Listen können die Beitragsarten auch gesehen werden. In einer Beitragsabrechnung – Nur Vorschau; OHNE ABRECHNUNG DURCHFÜHREN – können auch die jeweiligen Beiträge eingesehen und überprüft werden.

| Bei       | Beitragsabrechnung bis Termin                                         |   |                |                     |   |              |                                                            |        |           |       |        |        |
|-----------|-----------------------------------------------------------------------|---|----------------|---------------------|---|--------------|------------------------------------------------------------|--------|-----------|-------|--------|--------|
| Ti<br>[25 | Termin         teirrapyrape         Kontoprifing           19:45.2022 |   |                |                     |   |              |                                                            |        |           |       |        |        |
| v         | Auflistung wechseln<br>Vorschau Beitragsabrechnung: Alle Beiträge     |   |                |                     |   |              |                                                            |        |           |       |        |        |
|           |                                                                       |   | Mitglieds-Nr 🐞 | Kontakt             |   | Geburtsdatum | Beitrag                                                    | Netto  | Hwst-Satz | Mwst  | Brutto | Summe  |
| 8         |                                                                       | 4 | 0999111700317  | Section 781 cloud   | - | .2004        | Zeitzelmitgliedschaft<br>Zeitzaum: 01.01.2022 - 31.12.2022 | 25.00€ | 0.00 %    | 0.000 | 25.00C | 25.000 |
| 8         |                                                                       |   | 0999111700224  | Taxable Inc. (Sec.) | - | .1997        | Einzelmitgliedschaft<br>Zettsaum: 01.01.2022 - 31.12.2022  | 30.00€ | 0.00 %    | 0.006 | 30.006 | 30.00€ |

Da die Zuweisung der Rechte für die "Sammelbearbeitung' nicht risikolos ist, empfiehlt es sich, dieses Recht nicht umfänglich zuzuweisen, bzw. nach dieser Änderung wieder zu entziehen.